# **Connexion au téléviseur**

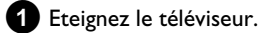

2 Retirez la fiche du câble d'antenne de la prise située sur le téléviseur. Raccordez-la à la prise ANTENNA IN prévue à cet effet au dos de l'enregistreur de DVD.

3 Avec le câble d'antenne fourni, raccordez la prise **TV OUT** située au dos de l'enregistreur de DVD à la prise d'entrée de l'antenne sur le téléviseur.

A Raccordez la prise EXT1 TO TV-I/O ou les prises S-VIDEO OUT (Y/C), VIDEO OUT (CVBS), AUDIO OUT L/R aux prises d'entrées correspondantes sur le téléviseur.

Mon téléviseur est doté des fonctions Easy Link, Cinema Link, NexTView Link, Q-link, Smart Link, Megalogic, Datalogic,...

A l'aide d'un câble péritel spécial (avec 21 broches connectées), raccordez la prise péritel EXT1 TO TV-I/O située au dos de l'enregistreur de DVD avec la prise péritel du téléviseur prévue pour la transmission des données (consultez le mode d'emploi du téléviseur).

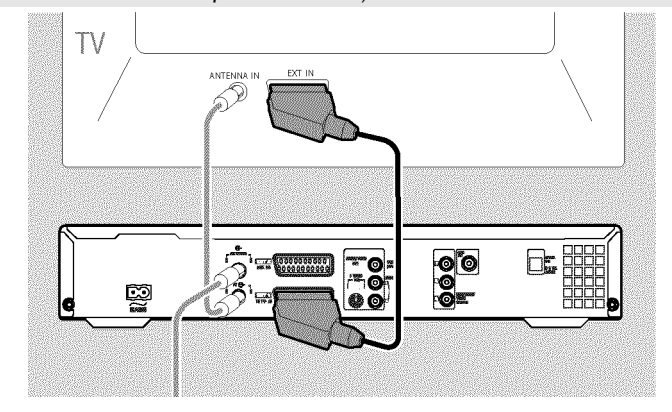

# Alimentation secteur

Vérifiez si la tension secteur de votre localité correspond avec les données figurant sur la plaque de fabrication au dos de l'appareil ou sur la partie inférieure de l'appareil. Si ce n'est pas le cas, adressez-vous à votre revendeur agréé ou un SAV.

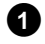

1 Mettez le téléviseur en marche.

2 Avec le câble d'alimentation fourni, raccordez la prise d'alimentation  $\sim$  **MAINS** située au dos de l'enregistreur de DVD à la prise murale.

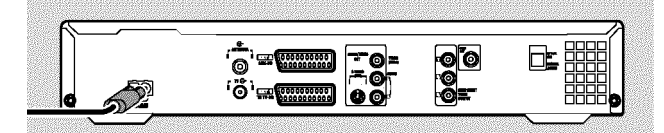

# **Première installation**

- Appuyez sur la touche **STANDBY-ON** <sup>(1)</sup> de l'enregistreur de DVD.
  - → L'afficheur indique tout d'abord 'PHILIPS', puis 'IS TV DNP'.
- 2 Si nécessaire, faites basculer le téléviseur sur l'entrée vidéo / audio ou sélectionnez le numéro de programme correspondant à cette entrée.
  - → Le menu de première installation apparaît à l'écran.

| <u></u>           | Initialisation |
|-------------------|----------------|
| Langue menu       |                |
| English           | \$             |
| Español           |                |
| Français          |                |
| Italiano          |                |
| Deutsch           |                |
| OK pour continuer |                |

- 3 A l'aide de la touche ▼ ou ▲ , sélectionnez le réglage de votre choix. Confirmez en appuyant sur la touche **OK** .
- 4 Procédez de la même manière avec les autres menus : 'Lecture audio', 'Sous-titre', 'Format TV , 'Pays' .
  - → Après la confirmation du message 'Après avoir raccordé l'antenne appuyez sur OK' avec la touche OK la recherche automatique commence.
  - → Lorsque la recherche est terminée, le menu de réglage de l'heure/de la date apparaît. Vérifiez les données et corrigez-les si nécessaire.

5 Appuyez sur la touche OK pour continuer.

#### **Réalisation d'un enregistrement Programmer un enregistrement** 1 Appuyez sur la touche **MONITOR** pour afficher à l'écran le signal 1 Mettez le téléviseur en marche. Au besoin, sélectionnez le numéro d'entrée actuellement sélectionné. de programme réservé à l'enregistreur de DVD. **2** Appuyez sur la touche **TIMER** <sup>(2)</sup> de la télécommande. 2 A l'aide de la touche CHANNEL + ou CHANNEL -, sélectionnez le numéro de programme que vous voulez enregistrer. Timer Programmation timer Enregistrement via les prises externes VPS Mode A l'aide de la touche CHANNEL + ou CHANNEL -Prog. Début PDC TF1 20:15 Date Fin Enr M1 sélectionnez les prises en façade ('EAM 1', 'EAM2') ou bien la prise 01 21:30 ('EXT1', 'EXT2') située au dos de l'appareil à utiliser pour l'enregistrement. Sélectionner le mode d'enregistrement (qualité) La touche REC MODE vous permet de choisir le mode 'M1' Lu-Ve/Hebdom. Pour mémoriser (Enregistrements sur caméscope / I heure), 'M2' (2 heures), 'M2x' Appuyez sur SELECT Appuyez sur OK (2,5 heures), 'M3' (3 heures), 'M4' (4 heures), 'M6' (6 heures) ou bien 'M8' (8 heures). 3 A l'aide de la touche ▼ ou ▲ , sélectionnez la ligne Fonction SAFE-RECORD 'Programmation timer', puis confirmez en appuyant sur la Un enregistrement débute normalement à l'endroit où l'enregistrement touche ►. existant s'est terminé. Cela efface tous les enregistrements existants Les données courantes sont affichées. suivants. Pour ajouter le nouvel enregistrement à la suite de tous autres, 4 Sélectionnez le champ de saisie à l'aide de la touche ◀ ou ►. maintenez la touche **REC/OTR** • enfoncée jusqu'à ce que l'afficheur 5 Entrez les données requises pour l'enregistrement à l'aide de la indique 'SRFE REE'. touche $\mathbf{\nabla}$ ou $\mathbf{\Delta}$ , ou des touches **0..9**. 3 Appuyez sur la touche **RECORD** ou **REC/OTR** • pour lancer l'enregistrement. 6 Confirmez en appuyant sur la touche OK . \* L'afficheur indique 'NO 515NAL' (aucun signal) Les données sont alors mémorisées dans un bloc TIMER. ✓ Vérifiez que les câbles sont bien raccordés. **7** Pour finir, appuyez sur la touche **TIMER** $\Theta$ . ✓ Si vous effectuez l'enregistrement depuis un magnétoscope, pensez à modifier le réglage 'Tracking' sur le magnétoscope 8 Mettez l'enregistreur de DVD en veille en appuyant sur la touche ✓ Si le signal vidéo est de mauvaise qualité et non conforme aux STANDBY 心. normes, il est possible que l'enregistreur de DVD ne le reconnaisse þas. Un enregistrement programmé ne peut avoir lieu que si l'enregistreur de DVD a été mis en veille via la touche **STANDBY** $\circlearrowright$ .

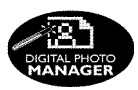

Le 'Gestionnaire photo numérique' permet de visualiser, modifier des images JPEG (\*.JPG) contenues sur une carte mémoire, un Picture CD, un DVD ou un CD-ROM. Vous pouvez enregistrer ces modifications sur un DVD+RW/+R ou sur une carte mémoire.

Vous pouvez également classer les images dans un ordre particulier dans ce que l'on appelle un album, en conservant cet ordre sur le support de stockage.

De plus, vous pouvez afficher les images sous forme de diaporamas à un intervalle sélectionnable.

Enregistrez les photos sur un DVD+RW/+R pour pouvoir les lire sur un lecteur de DVD.

#### Quelle est la différence entre 'Rouleau' et 'Albums' ? 'Rouleau'

Répertoire contenant des images JPEG. Comparable à un rouleau 35 mm standard d'un appareil photo. Les rouleaux sont créés automatiquement par les appareils photos numériques.

#### 'Albums'

Fichier binaire qui contient des références à des images de rouleaux. Comparable à un album photos traditionnel qui peut contenir des photos de divers rouleaux.

Vous pouvez supprimer un album sans supprimer les images des rouleaux.

# La carte PC (PCMCIA)

Vous pouvez utiliser les cartes mémoire suivantes avec un adaptateur sur cet addareil :

Carte mémoire SD, Carte multimédia, CompactFlash, SmartMedia, Memory Stick/Memory Stick pro, Micro Drive, xD Picture Card.

#### Attention !

Insérez / retirez la carte PC uniquement si la carte mémoire n'est pas en cours d'utilisation. Cela risquerait d'endommager la carte mémoire.

Vous reconnaîtrez que le support de stockage est en cours d'utilisation à ce qui suit :

•) Un symbole de disque en mouvement s'affiche dans le coin supérieur gauche de l'écran

Si vous n'êtes toujours pas certain, appuyez sur la touche PHOTO dans le 'Gestionnaire photo numérique'. Vous accédez alors à l'écran 'Menu support'. Vous pouvez également mettre l'enregistreur de DVD en veille en appuyant sur la touche STANDBY  $\circ$ .

# Affichage des images JPEG d'un

# rouleau

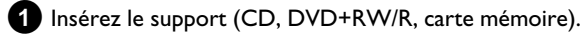

- 2 Appuyez sur la touche PHOTO de la télécommande. Le 'Menu support' s'affiche.
- 3 A l'aide de la touche ▼ ou ▲ , sélectionnez le support (disque ou carte mémoire) que vous souhaitez éditer. Si vous n'insérez pas le support correspondant (disque ou carte mémoire), un signe d'interdiction s'affiche au-dessus du symbole à gauche de l'écran.

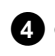

4 Confirmez en appuyant sur la touche ►.

- 5 A l'aide de la touche ▼ ou ▲ , sélectionnez la ligne '*Rouleau*', puis confirmez en appuyant sur la touche 🕨 .
- 6 L'aperçu affiche toujours la première photo du rouleau contenant des images. L'affichage et la désignation du rouleau dépendent de l'appareil photo ou du programme informatique avec lequel ce rouleau a été créé.
- 7 Sélectionnez le rouleau souhaité à l'aide de la touche  ${f 
  abla}$  ou  ${f A}$  , puis confirmez en appuyant sur la touche **OK**.
- 8 Les données sont lues, puis un aperçu des images enregistrées s'affiche.
- 9 A l'aide des touches ◀, ►, ▼, ▲, vous pouvez sélectionner une image à visualiser ou à éditer.

#### Consultation rapide des images

La touche **>>>** ou **I** vous permet de consulter les images page par þage.

A l'aide des touches numériques 0..9 de la télécommande, vous pouvez aussi sélectionner directement une image.

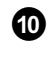

10 Une fois que l'image désirée est séléctionnée, appuyez sur la touche OK.

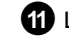

1 L'image s'affiche entièrement à l'écran.

# Création d'un diaporama 'compatible avec les DVD'

Cette fonction vous permet de lire aussi le diaporama d'un rouleau ou d'un album dans un lecteur de DVD.

Le diaporama est enregistré sur le DVD+RW/+R sous forme de titre vidéo. Si, en plus du titre vidéo, vous souhaitez enregistrer sur un DVD+RW des photos au format JPEG, vous devez préparer le DVD+RW de manière à pouvoir enregistrer de la photo et de la vidéo. Vous ne pouvez enregistrer sur un DVD+R que des photos ou que des vidéos. Il n'est pas possible de combiner photo & vidéo sur un DVD+R.

# Création du diaporama d'un rouleau

Chaque rouleau est enregistré sous forme de titre vidéo propre sur le DVD+RW/+R.

Si vous souhaitez créer un titre vidéo à partir de différents rouleaux, vous devez commencer par créer un album, puis enregistrer ce dernier sous forme de titre vidéo sur le DVD+RW/+R.

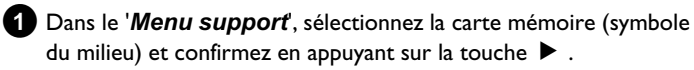

2 Sélectionnez la ligne '*Rouleaux*', puis confirmez en appuyant sur la touche ►.

3 A l'aide des touches ▼, ▲, sélectionnez le rouleau que vous souhaitez enregistrer sous forme de titre vidéo.

Appuyez sur la touche ► et le menu '*Réglages rouleau*' s'affiche.

5 A l'aide des touches ▼, ▲, sélectionnez la ligne 'Créer titre vidéo', puis confirmez en appuyant sur la touche OK . L'afficheur indique '5HV ING'. La durée restant jusqu'à la fin s'affiche

à l'écran. Le nouveau rouleau est enregistré comme titre vidéo sur le DVD+RW/+R. Il apparaît comme titre indépendant à l'écran d'images indexées.

Ce titre vidéo est toujours créé à la fin, au dernier enregistrement. Aucun titre existant n'est écrasé. Vérifiez que l'espace mémoire est suffisant.

6 Pour finir, appuyez sur la touche DISC MENU.

FRANÇAIS

3103 605 22101 4371/000